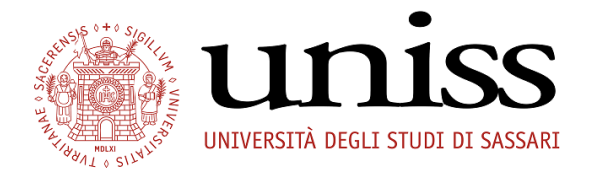

### UNIVERSITA' DEGLI STUDI DI SASSARI - AREA DIDATTICA, ORIENTAMENTO E SERVIZI AGLI STUDENTI

#### TUTORIAL ISCRIZIONE AL CONCORSO DI AMMISSIONE AL CORSO DI SPECIALIZZAZIONE PER IL SOSTEGNO A.A. 2020/2021 TUTORIAL ISCRIZIONE ON-LINE

Caro candidato

di seguito troverai tutte le indicazioni per poter effettuare l'iscrizione al Concorso per l'accesso al Corso di specializzazione per il Sostegno.

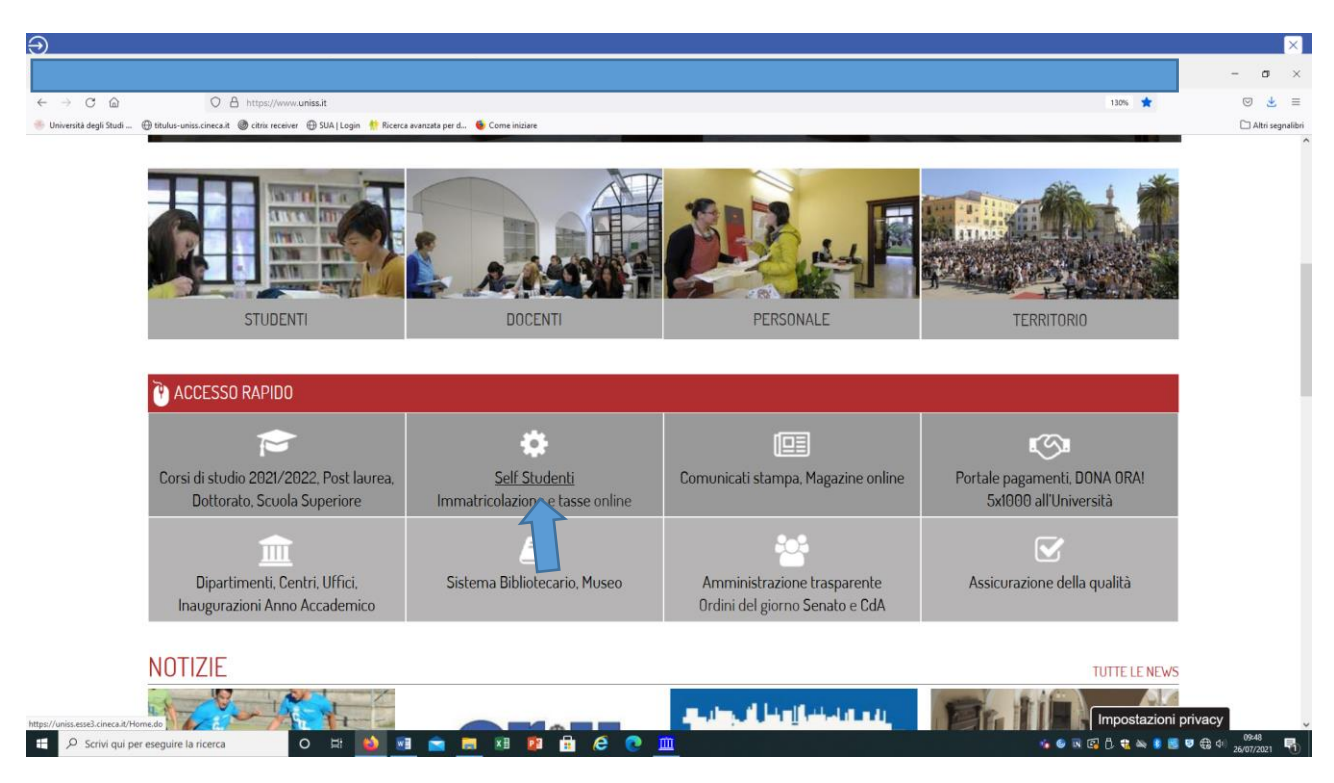

Clicca sulla voce self Studenti per entrare nella tua area riservata

Se hai già Username e Password allora clicca su "Login" se invece le hai dimenticate puoi effettuare il recupero password.

Per ogni eventuale problema puoi scrivere a <u>helpesse3@uniss.it</u>.

Se non sei mai stato iscritto in UNISS allora dovrai procedere con la registrazione.

| Ð                                                                                                    |                                                                                                    |                                                                                                    |                                                                                                    |                                                                                         | - 7                                   | ×                 |
|----------------------------------------------------------------------------------------------------|----------------------------------------------------------------------------------------------------|----------------------------------------------------------------------------------------------------|----------------------------------------------------------------------------------------------------|-----------------------------------------------------------------------------------------|---------------------------------------|-------------------|
| ← → C @<br>Università degli Studi ⊕ titulus-uniss                                                                                                    | <ul> <li>A https://uniss.esse3.cineca.it/Home.do</li> <li>ucineca.it</li></ul>                                                                                                    | Come iniziare                                                                                                    |                                                                                                    | ŵ                                                                                       |                                       | s ≡<br>segnalibri |
|                                                                                                    | self.studenti <mark>uniss</mark>                                                                                                    |                                                                                                    |                                                                                                    | universitàdisassari                                                                     |                                       | Î                 |
| Ital     eng       Area Riservata     Reginzatione       Login     Password dimenticata       Area astenda     >       Offerna formativa     >       Informacions Aveneo     > | <ul> <li>2 Login</li> <li>3 Recurred Based</li> <li>3 Recurred Based on the recurred password</li> <li>Contract</li> <li>Contract</li> <li< td=""><td><ul> <li>L'Ateneo Sede dell'Ateneo.</li> <li>Offerta formativa Corst di Studio AA. 2021/2022.</li> <li>Guide Uniss e Utility di ricerca Guide Uniss Ricerca Insegnament: Ricerca Docenti: Ricerca Appelli.</li> <li>Concorsi di Ammissione Consulta la pagina Concorsi -Numero Programmato</li> <li>Segreterie Studenti Segreterie Studenti.</li> </ul></td><td><ul> <li>Diritto allo studio</li> <li>Ersu Sassari: Begolamento Carriere Studenti e Tasse.</li> <li>Post laurea</li> <li>Eormazione-cost-laurea: Esanti di stato: AlmaLaurea.</li> <li>Tirocini, Stage e Placement<br/>Trocini e Stage: job-placement</li> <li>Tirocini, Stage e Placement</li> <li>Biblioteche e servizi di supporto<br/>agli studenti</li> <li>Orientamento: Sostalità e ristorazione: Servizi o di acolto e<br/>counselle: Statuta e ricreative</li> <li>Attività extra e ricreative<br/>Corsi dilingua: Sport: Coro.</li> </ul></td><td>• Avvisi<br/>Programmato Nazionale - Procedura<br/>Immatricolazione assegnati e prenotati</td><td></td><td></td></li<></ul> | <ul> <li>L'Ateneo Sede dell'Ateneo.</li> <li>Offerta formativa Corst di Studio AA. 2021/2022.</li> <li>Guide Uniss e Utility di ricerca Guide Uniss Ricerca Insegnament: Ricerca Docenti: Ricerca Appelli.</li> <li>Concorsi di Ammissione Consulta la pagina Concorsi -Numero Programmato</li> <li>Segreterie Studenti Segreterie Studenti.</li> </ul> | <ul> <li>Diritto allo studio</li> <li>Ersu Sassari: Begolamento Carriere Studenti e Tasse.</li> <li>Post laurea</li> <li>Eormazione-cost-laurea: Esanti di stato: AlmaLaurea.</li> <li>Tirocini, Stage e Placement<br/>Trocini e Stage: job-placement</li> <li>Tirocini, Stage e Placement</li> <li>Biblioteche e servizi di supporto<br/>agli studenti</li> <li>Orientamento: Sostalità e ristorazione: Servizi o di acolto e<br/>counselle: Statuta e ricreative</li> <li>Attività extra e ricreative<br/>Corsi dilingua: Sport: Coro.</li> </ul> | • Avvisi<br>Programmato Nazionale - Procedura<br>Immatricolazione assegnati e prenotati |                                       |                   |
|                                                                                                    | Home Torna al Sito UNISS                                                                                                    | Mobilità internazionale.                                                                                                    |                                                                                                    |                                                                                         |                                       |                   |
| https://uniss.esse3.cineca.it/Anagrafica/Passwor                                                                                                    | ricerca O 🗄 🙆 🖬 🚖 🧮                                                                                                    | × 😰 🛱 🤄 🙋 <u>m</u>                                                                                                    |                                                                                                    | Informativa utilizza ca                                                                 | okie   10 CINE<br>09:49<br>26/07/2021 | 5                 |

|                                                          |                                                                                                    |                                                                                                    | - a       |
|----------------------------------------------------------|----------------------------------------------------------------------------------------------------|----------------------------------------------------------------------------------------------------|-----------|
| → C @ O A https                                          | //uniss.idp. <b>cineca.it</b> /idp/profile/SAML2/Redirect/SSO?execution=e3s1                                                                                  |                                                                                                    | ☆ © ₫     |
| riversità degli Studi 💮 titulus-uniss.cineca.it 🍈 citrix | receiver   ⊕ SUA   Login   🎌 Ricerca avanzata per d 🐞 Come iniziare                                                                                           |                                                                                                    | C Altri s |
| UNIVERSITÀ ORGLI STUDI DI SASSARI                        | Area riservata Per accedere a questo servizio devi autenticarti, inserendo il tuo nome ut Accedi a sp-esse3-uniss-prodicineca.it Nome utente Pasowerd Accesso | ente e la tua password.<br>» Recupero password sell'Studenti<br>» Recupero password banda larga<br>» Hat bisogno di aiuto?                      |           |
| 5) <sup>6</sup> * * * 5 Vel 2 : 5                        | Entra con SPID T                                                                                                    | verská degl Skud d Sastari – Piazza Universká 2. Sastari<br>/ Jáz – S9 1977 22221/ 1889 – Olevatamento 1801 182394<br>P 10 1987–1934 – Jugo 249 |           |
|                                                          |                                                                                                    | sp:d√ 🙆 AgID Agenzia per                                                                                                    |           |

P Scrivi qui per eseguire la ricerca

o # 🙆 🖻 🕿 🗷 🖉 🗄 🤗 🕐 🛄

😘 🗉 🗟 🔁 🖧 👟 💈 🐷 🕫 🌐 d+ 🕺 09533

| Ð                                            |                            |                                                 |                                         |                        | ×                                        |
|----------------------------------------------|----------------------------|-------------------------------------------------|-----------------------------------------|------------------------|------------------------------------------|
|                                              |                            |                                                 |                                         |                        | - a ×                                    |
| ← → C @                                      | O A https://uniss.es       | se3.cineca.it/auth/Logon.do                     |                                         | ☆                      | ⊚ 生 ≡                                    |
| 💮 Università degli Studi 💮 titulus-uniss.cin | eca.it ) citrix receiver ( | 🕀 SUA   Login 🛛 🎌 Ricerca avanzata per d 🐞 Corr | e iniziare                              |                        | 🗋 Altri segnalibri                       |
|                                              | self.stı                   | identi <mark>uniss</mark>                       |                                         | universitàdi <b>s</b>  | assari                                   |
| ita eng                                      | Scelta ca                  | arriera                                         |                                         | Elferro acceso PBM     | 02/2021 alle 13:25 da // 193.204.206.40] |
| Area Riservata                               | Scegli la carrie           | ra sulla quale desideri operare                 |                                         |                        |                                          |
| Logout                                       | Matricola                  | Tipo Corso                                      | Corso di Studio                         | Stato                  |                                          |
|                                              |                            | Master di Secondo Livello                       | DIREZIONE DI STRUTTURE SANITARIE MADISS | Cessato - Cons. Titolo | Seleziona                                |
|                                              |                            |                                                 |                                         |                        | Seleziona                                |
|                                              |                            |                                                 |                                         |                        | Seleziona                                |
|                                              |                            | Corso di Laurea                                 | FARMACIA (N.O.)                         | Cessato - Cons. Titolo | Seleziona                                |
|                                              |                            |                                                 |                                         |                        | Seleziona                                |
|                                              |                            |                                                 |                                         |                        |                                          |
|                                              |                            |                                                 |                                         |                        |                                          |
|                                              |                            |                                                 |                                         |                        |                                          |
|                                              |                            |                                                 |                                         |                        |                                          |
|                                              |                            |                                                 |                                         |                        |                                          |
|                                              |                            |                                                 |                                         |                        |                                          |
|                                              | Home Torna a               | l Sito UNISS                                    |                                         |                        |                                          |
|                                              |                            |                                                 |                                         |                        | Informativa utilizzo cookie   @ CINECA   |
| De Scrivi qui per eseguire la rice           | erca O                     | • # 🚺 🖬 💼 🖪                                     | I 😰 🗄 🤗 💽 <u>m</u>                      | 14 6 R 🕄 Ĉ 🗮 🏎 💈       | 09:55 🖷 dil 26/07/2021 📆                 |

All'interno della tua area riservata, se hai più carriere in UNISS, dovrai selezionarne una per accedere alla homepage.

A questo punto seleziona dal menù la voce "Segreteria/Concorsi di ammissione"

|                                                |                                                             |                                                       |                       |                    |                  |                 | $\times$                           |
|------------------------------------------------|-------------------------------------------------------------|-------------------------------------------------------|-----------------------|--------------------|------------------|-----------------|------------------------------------|
|                                                |                                                             |                                                       |                       |                    |                  |                 | - o ×                              |
| < → C @ ()                                     | ) 👌 🕶 https://uniss.esse3.dineca.it                         | t/auth/studente/HomePageStudente.do                   |                       |                    |                  | E 🏠             | ⊚ 👱 ≡                              |
| 💮 Università degli Studi 💮 titulus-uniss.cineo | ca.it 🎯 citrix receiver 🕀 SUA   Login 🧍                     | 🕈 Ricerca avanzata per d 🐞 Come iniziare              |                       |                    |                  |                 | 🗋 Altri segnalibri                 |
|                                                | self.studenti <mark>v</mark>                                | iniss                                                 |                       |                    |                  | universitàdisas | sari                               |
| ita eng                                        |                                                             |                                                       |                       |                    |                  |                 |                                    |
| Area Riserveta                                 | Benvenuto nella tua area rise<br>Hai bisogno di assistenza? | vata<br>Vuoi segnalare un'anomalia? <u>Clicca qui</u> |                       |                    |                  |                 |                                    |
| Logout                                         | Dati Personali                                              |                                                       | Visualizza dettagli 🕨 | Status Studente    |                  |                 | Visualizza dettagli 🕨              |
| Cambia Password<br>Altre Carriere              | Pannello di controllo                                       |                                                       | Nascondi dettagli 👻   | Messaggi           |                  |                 | Nascondi dettagli 👻                |
| Segreteria                                     |                                                             |                                                       |                       | Messaggi Personali |                  |                 |                                    |
| Kertzioni                                      | Processo                                                    | Stato                                                 | Da fare               | Mittente           | Titolo           | Data            |                                    |
|                                                | Tasse                                                       | © scadute                                             | visualizza            |                    | nessun messaggio |                 |                                    |
| Concorsi di Ammissione                         | Piano carriera                                              | e non modificabile                                    |                       |                    |                  |                 | 🖃 <u>altri</u>                     |
| Concorsi di Valutazione-                       | Iscrizioni annelli                                          | O prenotazioni                                        |                       |                    |                  |                 |                                    |
| Esarni di Stato                                | List Low appen                                              | o o presidenti                                        |                       |                    |                  |                 |                                    |
| Immatricolazione                               |                                                             |                                                       |                       |                    |                  |                 |                                    |
| Esoneri                                        |                                                             |                                                       |                       |                    |                  |                 |                                    |
| Autocertificazione ISEE                        |                                                             |                                                       |                       |                    |                  |                 |                                    |
| Pagamenti                                      |                                                             |                                                       |                       |                    |                  |                 |                                    |
| Certificati/Domande/Autodichiarazioni          |                                                             |                                                       |                       |                    |                  |                 |                                    |
| Scelta Lingue                                  |                                                             |                                                       |                       |                    |                  |                 |                                    |
| 150 Ore                                        | Home Torna al Sito UNISS                                    |                                                       |                       |                    |                  |                 |                                    |
| Altre attività formative                       |                                                             |                                                       |                       |                    |                  | Info            | rmativa utilizzo cookie   © CINECA |
| Scrivi qui per eseguire la ricere              | a 0 # 🧉                                                     | N 🖻 🖻 🕅 🕅 🗿 💼                                         | e 💽 🛄                 |                    | 16 G R           | i 🕼 Ö. 🤹 🖦 🛢 📑  | ♥ € 44 10:32<br>26/07/2021 €       |

## Ora clicca su "Avvia iscrizione al concorso"

| Ð                                                                                                    |                                                                                                    |                             | ×                   |
|----------------------------------------------------------------------------------------------------|----------------------------------------------------------------------------------------------------|-----------------------------|---------------------|
|                                                                                                    |                                                                                                    |                             | - a ×               |
| $\leftarrow \rightarrow$ C $\textcircled{a}$                                                                                                    | 0. A https://uniss.esse3.dnecait/auth/studente/Admission/BachecaAmmissione.do?menu_opened_cod=menu_link-navbox_studenti_Segreteria                                                                                                    | ☆                           | ⊚ 🛓 ≡               |
| 💮 Università degli Studi 💮 titulus-uniss.cin                                                                                                    | eca.it 🕲 citrix receiver 🕀 SUA   Login 🐈 Ricerca avanzata per d 🍯 Come iniziare                                                                                                    |                             | 🗋 Altri segnalibri  |
| Â                                                                                                    | self.studenti <mark>uniss</mark>                                                                                                    | universitàdi <b>sassari</b> |                     |
| ka eng<br>Area Riservasa<br>Logitut<br>Carrisia Pasaword<br>Area Carriere<br>Concorsi di Ammissione<br>Concorsi di Valvissione<br>Concorsi di Valvi | Avvia since function of a scale procedura sara possible sceglere, ed is rivers, al concors di ammissionetest, sia a carattere nazionale che locale.<br>Cousta pagna riassume tutte le informazioni che postanone essere richieste per l'iscruzione.<br>Se via procedere vai alla fine della pagna e dilucto, dove sono presenti anche del video tutorial val a GUIDE UNISS o invia una mail all'indirizzo helpesse3@uniss.it<br>Avvia sectoone al concorso<br>Torre sectoone al concorso<br>Concorso<br>Concorso |                             |                     |
|                                                                                                    | Home Torna al Sito UNISS                                                                                                    |                             |                     |
| Altre attività formative                                                                                                    |                                                                                                    | Informativa utilizz         | cookie   @ CINECA   |
| E 🔎 Scrivi qui per eseguire la rice                                                                                                    | rca O 🛱 🚺 💷 🚖 🗮 🖉 😰 🔒 🥙 🧰                                                                                                    | 😘 🖌 🗟 🗗 🕄 🖓 🖏 🚺 🐻 🖤 🕀 di    | 10:32<br>26/07/2021 |

In questa pagina puoi visualizzare tutti i concorsi presenti in UNISS in questo momento

| ন                                                  |                                                                                                    |                | ×                                |
|----------------------------------------------------|----------------------------------------------------------------------------------------------------|----------------|----------------------------------|
|                                                    |                                                                                                    |                | - a ×                            |
| ← → C @ 0                                          | https://uniss.esse3.dneca.it/auth/studente/Admission/ListaTest.do                                                                                         |                |                                  |
| 💮 Università degli Studi 💮 titulus-uniss.cineca.it | 🕲 citrix receiver 🕀 SUA [Login 🔮 Ricerca avanzata per d 🐐 Come iniziare                                                                                   |                | C Altri segnalibri               |
| A                                                  | Dettarlia                                                                                                    |                | ^                                |
|                                                    | BIOTECNOLOGIE SANITARIE MEDICHE E VETERINARIE. 1° anno di corso                                                                                           |                |                                  |
| ha our                                             | Concorso* O Corso di Laurea Masistrale in Gestione dell'ambiente e del territorio (LM75) dal 20/07/2021 al 21/09/2021 23:59                               |                |                                  |
|                                                    | Dettadia                                                                                                    |                |                                  |
|                                                    | GESTIONE DELL'AMBIENTE E DEL TERRITORIO. 1ª anno di corso                                                                                                 |                |                                  |
| Area Riservata                                     | Concorso* O Corso di Laurea Magistrale in SCIENZE DELL'ALIMENTAZIONE, SALUTE E BENESSERE DELL'UOMO (Classe LM-61) dal 22/07/2021 12:00 al 29/09/2021      |                |                                  |
| Logout                                             | Dettadio                                                                                                    |                |                                  |
| Cambia Password                                    | SCIENZE DELL'ALIMENTAZIONE. SALLITE E BENESSERE DELL'UOMO. 1º anno di corso                                                                               |                |                                  |
| Altre Carriere                                     |                                                                                                    |                |                                  |
| < Segreteria                                       | Concorso al conso al caurea magistrale in Scienze Polci fiche e Giorobiche Per c'Amminis i RAZIONE dal 2010/2021 0.500 al 14/09/2021 12:00                |                |                                  |
| Iscrizioni                                         | Dettaglio                                                                                                    |                |                                  |
| Concorsi di Ammissione                             | SCIENZE POLITICHE E GIURIDICHE PER L'AMMINISTRAZIONE, 1º anno di corso                                                                                    |                |                                  |
| Concerned all Vick associates                      | Concorso*       SOSTEGNO SCUOLA SECONDARIA II GRADO - CONCORSO DI AMMISSIONE dal 26/07/2021 al 03/09/2021 13:00                                           |                |                                  |
|                                                    | Dettaglio                                                                                                    |                |                                  |
| Esami di Stato                                     | CORSO DI SPECIALIZZAZIONE PER LE ATTIVITA' DI SOSTEGNO DIDATTICO - SCUOLA SECONDARIA DI SECONDO GRADO, cal. amm. ESONERO PRESELETTIVA PRESELETTIVA L. 104 |                |                                  |
| Immatricolazione                                   | CORSO. DI SPECIALIZZAZIONE PER LE ATTIVITA' DI SOSTEGNO DIDATTICO - SCUOLA SECONDARIA DI SECONDO GRADO, cat. amm. ESONERO PRESELETTIVA PER SERVIZIO       |                |                                  |
| Esoneri                                            | CORSO DI SPECIAUZZAZIONE PER LE ATTIVITA' DI SOSTEGNO DIDATTICO - SCUOLA SECONDARIA DI SECONDO GRADO, cat. amm. ESONERO PRESELETTIVA PER COVID            |                |                                  |
| Autocertificazione ISEE                            | CORSO DI SPECIALIZZAZIONE PER LE ATTIVITA' DI SOSTEGNO DIDATTICO - SCUOLA SECONDARIA DI SECONDO GRADO, GRL amm. PROVA PRESELETTIVA                        |                |                                  |
| Pagamenti                                          | Indietro Avanti                                                                                                    |                |                                  |
| Certificati/Domande/Autodichiarazioni              |                                                                                                    |                |                                  |
| Scelta Lingue                                      |                                                                                                    |                |                                  |
| 150 Ore                                            | Home Torna al Sito UNISS                                                                                                    |                |                                  |
| Altre attività formative                           |                                                                                                    | Inform         | ativa utilizzo cookie   © CINECA |
| A Scrivi qui per eseguire la ricerca               | o # 🚺 🖻 🚔 🛤 🕼 🖨 🥙 🧰 😽 🚱 💆                                                                                                    | 🗟 🕼 Ö. 🞕 🔌 🛢 📓 | ♥ ⊕ ¢   26/07/2021 ₹             |

Seleziona il concorso al quale vuoi iscriverti (es. Scuola Primaria, Scuola secondaria di I grado o di II grado).

# Ricordati che se vuoi iscriverti per più di un grado di scuola dovrai ripetere la procedura per ogni iscrizione

Questa schermata ti riepiloga il concorso al quale ti stai iscrivendo. Clicca quindi sul pulsante "Conferma e prosegui".

|                                              |                                                                                                    |                                                             | ×                                   |
|----------------------------------------------|----------------------------------------------------------------------------------------------------|-------------------------------------------------------------|-------------------------------------|
|                                              |                                                                                                    |                                                             | - a ×                               |
|                                              | A https://uniss.esse3.cineca.it/auth/studente/Admission/CodAut.do                                               | \$                                                          | ☺ 👱 ≡                               |
| 🍥 Università degli Studi 🕀 titulus-uniss.cin | eca.it 🚳 citrix receiver   ⊕ SUA   Login 1 Ricerca avanzata per d 🗕 Come iniziare                               |                                                             | 🗋 Altri segnalibri                  |
| Î                                            | self.studenti <mark>uniss</mark>                                                                                | universitàdi <b>5 a</b> :                                   | ssari                               |
| ita eng                                      | A « = 2 3 8 1 C = »                                                                                             |                                                             |                                     |
| Area Riservata                               | Conferma scelta concorso<br>Verificare le informazioni relative alle scelte effettuate nelle pagine precedenti. |                                                             |                                     |
| Logout                                       | Concorso                                                                                                    |                                                             |                                     |
| Altre Carriere                               | Descrizione                                                                                                    | SOSTEGNO SCUOLA SECONDARIA IL GRADO - CONCORSO DLAMMISSIONE |                                     |
| / Segrateria                                 |                                                                                                    |                                                             |                                     |
|                                              | indiero Comerna e prosegur                                                                                      |                                                             |                                     |
|                                              |                                                                                                    |                                                             |                                     |
| Concorsi di Ammissione                       |                                                                                                    |                                                             |                                     |
| Concorsi di Valutazione-                     |                                                                                                    |                                                             |                                     |
| Esami di Stato                               | •                                                                                                    |                                                             |                                     |
| Immatricolazione                             |                                                                                                    |                                                             |                                     |
| Esoneri                                      |                                                                                                    |                                                             |                                     |
| Autocertificazione ISEE                      |                                                                                                    |                                                             |                                     |
| Pagamenti                                    |                                                                                                    |                                                             |                                     |
| Certificati/Domande/Autodichiarazioni        |                                                                                                    |                                                             |                                     |
| Scelta Lingue                                |                                                                                                    |                                                             |                                     |
| 150 Ore                                      | Home Torna al Sito UNISS                                                                                        |                                                             |                                     |
| Altre attività formative                     |                                                                                                    | loth                                                        | ormativa utilizzo cookie   @ CINECA |
| Scrivi qui per eseguire la rice              | rca O 🛱 💕 🖬 🚖 🛤 😰 🛱 🤕 🧰                                                                                         | 🐐 🚳 🗷 🗗 🗮 🔌 👂                                               | 10:34 📢 10:34 🖏                     |

A questo punto dovrai inserire il documento di riconoscimento se non è presente, effettuando l'Upload fronte retro di un documento in corso di validità. Clicca poi su prosegui.

| Ð                                             |                                        |                    |                          |                      |                        |                |                       |              |                   |           |                           | ×                            |
|-----------------------------------------------|----------------------------------------|--------------------|--------------------------|----------------------|------------------------|----------------|-----------------------|--------------|-------------------|-----------|---------------------------|------------------------------|
|                                               |                                        |                    |                          |                      |                        |                |                       |              |                   |           |                           | - • ×                        |
| < → C @ (                                     | O 🔒 https://uniss.esse3.cineca.it      | /auth/AddressBo    | ok/ABDocldentitaElenc    | zo.do                |                        |                |                       |              |                   |           | ☆                         | ⊚ 👱 ≡                        |
| 🍈 Università degli Studi 💮 titulus-uniss.cine | eca.it 🔘 citrix receiver 🕀 SUA   Login | n 🕂 Ricerca avar   | nzata per d 🐞 Come in    | niziare              |                        |                |                       |              |                   |           |                           | 🗅 Altri segnalibri           |
| Ĩ                                             | self.student                           | iuniss             |                          |                      |                        |                |                       |              |                   | univ      | versitàdi <b>SaSSa</b> I  | ri                           |
| ita eng                                       | A << B 1 C                             | 1 2                | >>                       |                      |                        |                |                       |              |                   |           |                           |                              |
|                                               | Documenti di ident                     | tità               |                          |                      |                        |                |                       |              |                   |           | 🐺 Legenda                 | 1                            |
| Area Riservata                                | In questa pagina viene visua           | lizzato l'elenco ( | dei documenti d'ident'   | ità inseriti precede | entemente e viene data | la possibilità | a di inserirne nuovi. |              |                   |           | e Documento V             | Valido                       |
| Logout                                        | Per modificare il documento            | di identità o l'al | legato cliccare sulla le | nte di ingrandimer   | nto (Dettaglio documen | ito)           |                       |              |                   |           | Documento s     Dettaglio | Scaduto                      |
| Cambia Password Altre Carriere                | Tipologia Documento                    | Numero             | Ente Rilascio            | Data Rilascio        | Data Scadenza          | Stato          | Nazione emiss.        | Città emiss. | Presenza allegati | Azioni    | Gancolla                  | documento                    |
|                                               | Carta Identità                         |                    | comune di sassari        |                      |                        | •              |                       |              | Si                | 9         | ()) Cancena u             | Jocumento                    |
| K Segreteria                                  | Carta Identità                         |                    | comune di Sassari        |                      |                        | •              |                       |              | Si                | 0         |                           |                              |
| Iscrizioni                                    |                                        |                    |                          |                      |                        |                |                       |              |                   |           | i.                        |                              |
| Concorsi di Ammissione                        | Inserisci nuovo documento o            | di identità        |                          |                      |                        |                |                       |              |                   |           |                           |                              |
| Concorsi di Valutazione-                      | Indietro Prosegui                      |                    |                          | -                    |                        |                |                       |              |                   |           |                           |                              |
| Esami di Stato                                |                                        |                    |                          |                      |                        |                |                       |              |                   |           |                           |                              |
| Immatricolazione                              |                                        |                    |                          |                      |                        |                |                       |              |                   |           |                           |                              |
| Esoneri                                       |                                        |                    |                          |                      |                        |                |                       |              |                   |           |                           |                              |
| Autocertificazione ISEE                       |                                        |                    |                          |                      |                        |                |                       |              |                   |           |                           |                              |
| Pagamenti                                     |                                        |                    |                          |                      |                        |                |                       |              |                   |           |                           |                              |
| Certificati/Domande/Autodichiarazioni         |                                        |                    |                          |                      |                        |                |                       |              |                   |           |                           |                              |
| Scelta Lingue                                 |                                        |                    |                          |                      |                        |                |                       |              |                   |           |                           |                              |
| 150 Ore                                       | Home Torna al Sito UNIS                | s                  |                          |                      |                        |                |                       |              |                   |           |                           |                              |
| Altre attività formative                      |                                        |                    |                          |                      |                        |                |                       |              |                   |           | Informativa               | i utilizzo cookie   © CINECA |
| + Scrivi gui per eseguire la rice             | rca O 🖽                                | ۵ 🖬                | 🚖 拱 🖽                    | 😰 🔒 /                | e 💿 m                  |                |                       |              |                   | 🖕 🥥 🐼 🚱 Ö | 🔹 🖦 😆 😆 🛡 🤅               | 10:34                        |

A questo punto dovrai scegliere la "Categoria Amministrativa" in base al tipo di iscrizione che vuoi effettuare.

Se non hai diritto ad alcun tipo di esonero e devi sostenere la prova preselettiva allora dovrai selezionare "PROVA PRESELETTIVA", se invece in base all'art. 4 del Bando di concorso possiedi i requisiti per l'esonero dal test preselettivo e l'accesso diretto alla prova scritta allora dovrai selezionare la tipologia di esonero per poter continuare.

I candidati con disabilità o DSA possono richiedere eventuali ausili cliccando sul SI' alla richiesta ausilio per svolgimento prova e poi dovranno seguire le istruzioni riportate all'art. 4 del bando di concorso.

#### Clicca poi sul tasto AVANTI

|                                                |                                                                             |                                                                                          |                                                                |                                            |                               |                     |                                                                                                    | ×                     |   |
|------------------------------------------------|-----------------------------------------------------------------------------|------------------------------------------------------------------------------------------|----------------------------------------------------------------|--------------------------------------------|-------------------------------|---------------------|----------------------------------------------------------------------------------------------------|-----------------------|---|
|                                                |                                                                             |                                                                                          |                                                                |                                            |                               |                     |                                                                                                    | - a ×                 |   |
|                                                | https://uniss.esse3.cineca.it/auth/s                                        | tudente/Admission/MsgConflscrConcPre.do                                                  | 0                                                              |                                            |                               |                     | ŝ                                                                                                    | ⊚ 👱 ≡                 |   |
| 🍈 Università degli Studi 💮 titulus-uniss.cinec | :a.it 🛞 citrix receiver 🕀 SUA   Login  👫 R                                  | icerca avanzata per d 👋 Come iniziare                                                    |                                                                |                                            |                               |                     |                                                                                                    | 🗀 Altri segnalib      | n |
| Â                                              | self.studenti <mark>ur</mark>                                               | uiss                                                                                     |                                                                |                                            |                               | univ                | ersitàdi <b>sassari</b>                                                                                         |                       | Ŷ |
| ita eng                                        | A << 4 5 6 7                                                                | 8 >>                                                                                     |                                                                |                                            |                               |                     | The second second second second second second second second second second second second second second second se |                       |   |
|                                                | Scelta categoria ammin                                                      | istrativa ed ausili di invalidi                                                          | tà                                                             |                                            |                               |                     | Legenda                                                                                                    |                       |   |
| Area Riservata<br>Logout                       | Scegliere la propria categoria ammi<br>eventuali allegati potranno essere c | nistrativa, valida per lo svolgimento del o<br>aricati compilando la sezione Dichiarazio | concorso di ammissione al qual<br>oni di invalidità/specialità | e ci si sta iscrivendo, ed eventualmente r | ichiedere ausilio per invalio | lità. Attenzione!!! |                                                                                                    |                       |   |
| Cambia Password                                | Categoria amministrativa                                                    |                                                                                          |                                                                |                                            |                               |                     |                                                                                                    |                       |   |
| Altre Carriere                                 | Categoria amministrativa                                                    | -                                                                                        | <                                                              |                                            |                               | ~                   |                                                                                                    |                       |   |
| < Segreteria                                   | Process data as based a                                                     | •                                                                                        |                                                                |                                            |                               |                     |                                                                                                    |                       |   |
| Iscrizioni                                     | Presa visione bando                                                         | PROVA PRESELETTIVA                                                                       |                                                                |                                            |                               |                     |                                                                                                    |                       |   |
|                                                | Dichiaro di aver preso<br>visione del bando e di                            | ESONERO PRESELETTIVA PER SERVI                                                           | ,<br>710                                                       |                                            |                               |                     |                                                                                                    |                       |   |
| Concorsi di Ammissione                         | possedere i requisiti                                                       | ESONERO PRESELETTIVA PRESELET                                                            | TIVA L.104                                                     |                                            |                               |                     |                                                                                                    |                       |   |
| Concorsi di Valutazione-                       | richiesti dalla normativa                                                   |                                                                                          |                                                                |                                            |                               |                     |                                                                                                    |                       |   |
| Esami di Stato                                 | selezione;                                                                  |                                                                                          |                                                                |                                            |                               |                     |                                                                                                    |                       |   |
| Immatricolazione                               | Ausilio allo svolgimento delle pro                                          | /e                                                                                       |                                                                |                                            |                               |                     |                                                                                                    |                       |   |
| Esoneri                                        | Richiedo un ausilio per lo svol                                             | gimento della prova                                                                      |                                                                |                                            |                               |                     |                                                                                                    |                       |   |
| Autocertificazione ISEE                        |                                                                             |                                                                                          |                                                                |                                            |                               |                     |                                                                                                    |                       |   |
| Pagamenti                                      | Prove previste                                                              |                                                                                          |                                                                |                                            |                               |                     |                                                                                                    |                       |   |
| Certificati/Domande/Autodichiarazioni          | Descrizione                                                                 |                                                                                          | Тіро                                                           | Data                                       | Ora                           | Sede                |                                                                                                    |                       |   |
| Scelta Lingue                                  | Quiz a risposta multipla                                                    |                                                                                          | Prova a quiz                                                   | 30/09/2021                                 |                               |                     |                                                                                                    |                       | 1 |
| 150 Ore                                        | Indietro Avanti                                                             |                                                                                          |                                                                |                                            |                               |                     |                                                                                                    |                       |   |
| Altre attività formative                       |                                                                             |                                                                                          |                                                                |                                            |                               |                     |                                                                                                    |                       | ~ |
| E Scrivi qui per eseguire la ricero            | a O 🛱 🗳                                                                     | 🔳 💼 👼 🗷 😰 ן                                                                              | 🗄 🩋 💽 <u>m</u>                                                 |                                            |                               | 🐞 🚳 🖪 🚱             | D. 🤫 🛶 😝 🧱 🛡 🕀 🕬                                                                                                | 10:35<br>26/07/2021 📆 |   |

Questa schermata mostra il riepilogo, quindi clicca sul pulsante "Conferma e prosegui".

| $\Rightarrow$                                |                                                                                      |                                                                                                 | ×                |
|----------------------------------------------|--------------------------------------------------------------------------------------|-------------------------------------------------------------------------------------------------|------------------|
|                                              |                                                                                      |                                                                                                 | o ×              |
| $\leftarrow \rightarrow$ C $\textcircled{a}$ | O A https://uniss.esse3.cineca.it/auth/studente/Admission/TipiAusilio.do             | ☆ ♡                                                                                             | . ₹ =            |
| 🏐 Università degli Studi 💮 titulus-uniss.    | .cineca.it 🗶 citrix receiver 🕀 SUA   Login  👫 Ricerca avanzata per d 🗕 Come iniziare |                                                                                                 | Altri segnalibri |
|                                              | self.studenti <mark>uniss</mark>                                                     | universitàdi <b>Sassari</b>                                                                     |                  |
| ita eng                                      | A << 7 8 D 1 E >>                                                                    |                                                                                                 |                  |
|                                              | Conferma iscrizione concorso                                                         |                                                                                                 |                  |
| Area Riservata                               | Verificare le informazioni relative alle scelte effettuate nelle pagine precedenti.  |                                                                                                 |                  |
| Logout<br>Cambia Password                    | Concorso                                                                             |                                                                                                 |                  |
| Altre Carriere                               | Descrizione                                                                          | SOSTEGNO SCUOLA SECONDARIA II GRADO - CONCORSO DI AMMISSIONE                                    |                  |
| < Segreteria                                 | Valido per                                                                           |                                                                                                 |                  |
| Iscrizioni                                   | Dettaglio                                                                            | CORSO DI SPECIALIZZAZIONE PER LE ATTIVITA' DI SOSTEGNO DIDATTICO - SCUOLA SECONDARIA DI SECONDO |                  |
| Concorsi di Ammissione                       |                                                                                      | GRADO, Cal. anim. ESONERO PRESELETITVA PER SERVIZIO                                             |                  |
| Concorsi di Valutazione-                     | Categoria amministrativa ed ausili di invalidità                                     |                                                                                                 |                  |
| Exampledi States                             | Categoria amministrativa                                                             | ESONERO PRESELETTIVA PER SERVIZIO                                                               |                  |
|                                              | Richiesta ausilio handicap                                                           | No                                                                                              |                  |
| Immatricolazione                             | Indietro Conferma e prosegui                                                         |                                                                                                 |                  |
| Esoneri                                      | Conferma e prosegui                                                                  |                                                                                                 |                  |
| Autocertificazione ISEE                      |                                                                                      |                                                                                                 |                  |
| Pagamenti                                    |                                                                                      |                                                                                                 |                  |
| Certificati/Domande/Autodichiarazioni        |                                                                                      |                                                                                                 |                  |
| Scelta Lingue                                |                                                                                      |                                                                                                 |                  |
| 150 Ore                                      | Home Torna al Sito UNISS                                                             |                                                                                                 |                  |
| Altre attività formative                     |                                                                                      | Informativa utilizzo cookie                                                                     | t   © CINECA     |
|                                              |                                                                                      |                                                                                                 | :36              |

Se vuoi dichiarare uno stato di invalidità dovrai inserire la dichiarazione (o certificazione) e poi cliccare su AVANTI

|                                               |                                                                                                    |                              | ×                  |
|-----------------------------------------------|----------------------------------------------------------------------------------------------------|------------------------------|--------------------|
|                                               |                                                                                                    | -                            | o ×                |
| $\leftarrow \rightarrow$ C $\textcircled{a}$  | A https://uniss.esse3.dneca.it/auth/AddressBook/ABDicHandElencoForm.do                                                                                                    | \$                           | ⊚ 👱 ≡              |
| 🛞 Università degli Studi 🛞 titulus-uniss.cine | scalt 🕘 citrix receiver 🜐 5UA   Login 🐈 Ricerca avanzeta per d 🐐 Come iniziare                                                                                                    |                              | 🗀 Altri segnalibri |
|                                               | self.studenti <mark>uniss</mark>                                                                                                    | ritàdicaccari                |                    |
| ita eng                                       |                                                                                                    | Skadisassan                  |                    |
|                                               | Dichiarazioni di invalidità/specialità                                                                                                    | 🐥 Legenda                    |                    |
| Area Riservata                                | In questa pagina sono riportate tutte le dichiarazioni di invalidită/specialită. Da questa pagina è possibile visualizzarne i dettagli. inserire ulteriori dichiarazioni e certificati o, eventualmente, effettuarne                                        | Modifica                     |                    |
| Logout<br>Cambia Password                     | Peliminazione. Per ulteriori informazioni e richieste relative agli ausili che l'Ateneo mette a disposizione è possibile consultare la pagina web dell'Ateneo https://www.uniss.it/didattica/studenti-con-<br>esigenze-speciali/studenti-disabili-e-con-dsa | C Elimina                    |                    |
| Altre Carriere                                | 🚯 Non sono al momento inserite dichiarazioni di invalidità/specialità                                                                                                    | e Contermata                 |                    |
| ≺ Segreteria                                  | Inserisci nuova dichiarazione di invalidità/specialità                                                                                                    | • Heschulu                   |                    |
|                                               | Indietro Avanti                                                                                                    |                              |                    |
|                                               |                                                                                                    |                              |                    |
|                                               |                                                                                                    |                              |                    |
|                                               |                                                                                                    |                              |                    |
|                                               |                                                                                                    |                              |                    |
|                                               |                                                                                                    |                              |                    |
|                                               |                                                                                                    |                              |                    |
| Pagamenti                                     |                                                                                                    |                              |                    |
| Certificati/Domande/Autodichiarazioni         |                                                                                                    |                              |                    |
| Scelta Lingue                                 |                                                                                                    |                              |                    |
| 150 Ore                                       | Home Torna al Stitu (INISS                                                                                                    |                              |                    |
| Altre attività formative                      |                                                                                                    | Informativa utilizzo co      | ookie   © CINECA   |
| 😤 🔎 Scrivi qui per eseguire la ricer          | a o # 赵 🗉 💼 🗷 😰 🗄 🤗 🕐 🏛 🔞 🚱 🚱 🚱                                                                                                    | 🛓 🖦 🏮 📑 🛡 🕀 का) <sub>2</sub> | 10:36<br>6/07/2021 |

A questo punto devi selezionare la combinazione di titoli necessari per l'accesso al concorso (es. Laurea + 24 CFU ,Abilitazioni varie all'insegnamento, Diploma di scuola secondaria di II grado ecc).

Verifica che siano presenti se acquisiti in UNISS, altrimenti se acquisiti presso altro Ateneo clicca su inserisci (nel caso sottostante è già presente il titolo di laurea, quindi ha il pallino verde, ma non il possesso dei 24 CFU, infatti il pallino risulta rosso)

Clicca poi sul tasto "Procedi"

|                                 |                                                        |                                                                                            |                                                                                                    |                                                                                                    |                                         |                                                                                                    | - 0                     |
|---------------------------------|--------------------------------------------------------|--------------------------------------------------------------------------------------------|----------------------------------------------------------------------------------------------------|----------------------------------------------------------------------------------------------------|-----------------------------------------|----------------------------------------------------------------------------------------------------|-------------------------|
|                                 | A https:/                                              | /uniss.esse3.cineca.it/auth/Degrees/TitoliRichiestiForm.do                                 |                                                                                                    |                                                                                                    |                                         |                                                                                                    | 0 3                     |
| Studi 💮 titulus-uniss.cineca    | nit 🔘 citrix r                                         | eceiver 🜐 SUA   Login 🐈 Ricerca avanzata per d 🔞 Come                                      | iniziare                                                                                                    |                                                                                                    |                                         |                                                                                                    | 🗋 Altri s               |
| -                               | A Compared autocertain                                 | di Studio Alternativi<br>proseguire è necessario completare l'inserimento di t             | Sigatorio inserire i dati relativi al titolo di studio necessario per l'accesso<br>pagine seguenti verranno chiesti i dati relativi al titoli di studio conseg<br>utti i titoli di studio di almeno un blocco opzionale. Le varie opzioni mor | o. L'eventuale possesso di titoli ult<br>guiti negli anni precedenti.<br>strano titoli che sono alternativi fr | eriori, andrà esclusivamente<br>a loro: | <ul> <li>Legenda</li> <li>Completate</li> <li>Non Completate</li> <li>Titolo dichia</li> <li>Titolo obblig</li> </ul> | etato<br>rato<br>atorio |
|                                 | Opzior                                                 | ne 1:                                                                                      |                                                                                                    |                                                                                                    |                                         | o Titolo non ol                                                                                                    | obligatorio             |
|                                 | Gprior                                                 | 10.11                                                                                      |                                                                                                    |                                                                                                    |                                         | 🍃 Modifica ti                                                                                                    | tolo                    |
|                                 | Stato                                                  | Titolo                                                                                     | Note                                                                                                    | Stato<br>Titolo                                                                                                | Azioni                                  | 🔍 Visualizza                                                                                                    | dettaglio titolo        |
| greteria                        | 1                                                      | Laurea Magistrale                                                                          |                                                                                                    | •                                                                                                    | Inserisci                               | 🕥 Cancella t                                                                                                    | itolo                   |
|                                 |                                                        | Attestazione acquisizione 24 CFU per iscrizione FIT                                        |                                                                                                    |                                                                                                    | Inserisci                               |                                                                                                    |                         |
| issione                         | Opzior                                                 | ne 2:                                                                                      |                                                                                                    |                                                                                                    |                                         |                                                                                                    |                         |
| izione-                         | Stato<br>blocco                                        | Titolo                                                                                     | Note                                                                                                    | Stato<br>Titolo                                                                                                | Azioni                                  |                                                                                                    |                         |
|                                 | 1                                                      | Laurea Magistrale                                                                          |                                                                                                    | 0                                                                                                    | Inserisci                               |                                                                                                    |                         |
|                                 |                                                        | Esperienza lavorativa                                                                      |                                                                                                    | e                                                                                                    | Inserisci                               |                                                                                                    |                         |
|                                 |                                                        | ne 3:                                                                                      |                                                                                                    |                                                                                                    |                                         |                                                                                                    |                         |
|                                 | Opzior                                                 |                                                                                            |                                                                                                    |                                                                                                    |                                         |                                                                                                    |                         |
| e ISEE                          | Stato                                                  | Titolo                                                                                     | Note                                                                                                    | Stato<br>Titolo                                                                                                | Azioni                                  |                                                                                                    |                         |
| + ISEE                          | Stato<br>blocco                                        | Titolo<br>Laurea                                                                           | Note                                                                                                    | Stato<br>Titolo                                                                                                | Azioni                                  |                                                                                                    |                         |
| e ISEE<br>Ide/Autodichiarazioni | Stato<br>blocco                                        | Titolo<br>Laurea<br>Attestazione acquisizione 24 CFU per Iscrizione FIT                    | Note                                                                                                    | Stato<br>Titolo<br>©                                                                                           | Azioni                                  |                                                                                                    |                         |
| t ISEE                          | Stato<br>blocco<br>Opzion                              | Titolo<br>Laurea<br>Attestazione acquisizione 24 CFU per iscrizione FIT<br>1e 4:           | Note                                                                                                    | Stato<br>Titolo<br>e                                                                                           | Azioni<br>📝 🕥 🗣<br>Inserisci            |                                                                                                    |                         |
| e GEE<br>de/Autodichiarezioni   | Opzion<br>Stato<br>blocco<br>Opzion<br>Stato<br>blocco | Titolo<br>Laurea<br>Attestazione acquisizione 24 CFU per iscrizione FIT<br>te 4:<br>Titolo | Note                                                                                                    | Stato<br>Titolo                                                                                                | Azioni                                  |                                                                                                    |                         |

|                                                  | https://uniss.esse3.cineca.it/auth/Degrees/TitoliRichiestiForm.  | do           |                 |           | E 🏠 |  |
|--------------------------------------------------|------------------------------------------------------------------|--------------|-----------------|-----------|-----|--|
| Iniversità degli Studi 💮 titulus-uniss.cineca.it | 🎯 citrix receiver   ⊕ SUA   Login 🛛 🎌 Ricerca avanzata per d 🐞 C | ome iniziare |                 |           |     |  |
| ^                                                | Opzione 6:                                                       |              |                 |           |     |  |
|                                                  | Stato<br>blocco Titolo                                           | Note         | Stato<br>Titolo | Azioni    |     |  |
| eng                                              | V Laurea Specialistica                                           |              | 0               | Inserisci |     |  |
|                                                  | Esperienza lavorativa                                            |              | •               | Inserisci |     |  |
|                                                  | Opzione 7:                                                       |              |                 |           |     |  |
| a Riservata                                      | Stato                                                            |              | Stato           |           |     |  |
| Juli                                             | blocco Titolo                                                    | Note         | Titolo          | Azioni    |     |  |
| mbia Password                                    | Attestazione acquisizione 24 CFU per iscrizione F                | т            | 0               | Inserisci |     |  |
|                                                  | Diploma accademico di secondo livello                            |              | 0               | Inserisci |     |  |
| Segreteria                                       | Opzione 8:                                                       |              |                 |           |     |  |
| crizioni                                         | Stato<br>blocco Titolo                                           | Note         | Stato<br>Titolo | Azioni    |     |  |
| ncorsi di Ammissione                             | Sperienza lavorativa                                             |              | •               | Inserisci |     |  |
| corsi di Valutazione-                            | Diploma accademico di secondo livello                            |              | 0               | Inserisci |     |  |
| si di Stato                                      | Opzione 9:                                                       |              |                 |           |     |  |
| natricolazione                                   | Stato                                                            | Nata         | Stato           | Aniani    |     |  |
| meri                                             |                                                                  | Note         |                 | Azioni    |     |  |
| ocertificazione ISEE                             |                                                                  |              | Ŭ 🛛             | r 00 S    |     |  |
| amenti                                           | Abilitazione                                                     |              | •               | Inserisci |     |  |
| rtificati/Domande/Autodichiarazioni              | Opzione 10:                                                      |              |                 |           |     |  |
| celta Lingue                                     | Stato<br>blocco Titolo                                           | Note         | Stato<br>Titolo | Azioni    |     |  |
| 0 Ore                                            | ✓ Laurea Magistrale                                              |              | e               | Inserisci |     |  |
|                                                  | a hull be no no                                                  |              |                 | Inserisci |     |  |

|                                                               |                                                                    |                                                                                                    |        |                                       |               | ×                          |
|---------------------------------------------------------------|--------------------------------------------------------------------|----------------------------------------------------------------------------------------------------|--------|---------------------------------------|---------------|----------------------------|
|                                                               |                                                                    |                                                                                                    |        |                                       |               | - a ×                      |
|                                                               | https://uniss.esse3.cineca.it/auth/Degrees/TitoliRichiestiForm.do  |                                                                                                    |        |                                       | E 🏠           | ⊚ 👱 ≡                      |
| 💮 Università degli Studi 💮 titulus-uniss.cineca.it 🤇          | 🎯 citrix receiver   ⊕ SUA   Login   🎌 Ricerca avanzata per d 🐞 Cor | ne iniziare                                                                                                    |        |                                       |               | 🗋 Altri segnalibri         |
| <u>^</u>                                                      | Attestazione acquisizione 24 CEU per iscrizione EIT                | Note                                                                                                    | n colo | Inserisci                             |               | -                          |
|                                                               | Diploma in educazione fisica                                       |                                                                                                    | •      | Inserisci                             |               |                            |
| ita eng                                                       | Titoli che non validano la combinazione                            |                                                                                                    |        |                                       |               |                            |
|                                                               | Titolo                                                             | Note                                                                                                    |        | Azioni                                | 1             |                            |
| Area Riserveta<br>Logout<br>Cambia Password<br>Altre Carriere | Abilitazione Professionale                                         | Dettagli Titolo:<br>Anno Conseguimento: 2005<br>• Ateneo: Università degli Studi di SASSARI<br>• Corso: FARMACISTA<br>• Descrizione: Farmacista<br>• Stato: Conseguito             |        | i i i i i i i i i i i i i i i i i i i |               |                            |
| K Segreteria                                                  |                                                                    | Causa e di incoerenza con la combinazione richiesta:     Il dettaglio del titolo non è coerente con quanto richiesto.     Il voto è inferiore a quanto richiesto.                  |        |                                       |               |                            |
| Concorsi di Ammissione                                        | Altri Titoli                                                       |                                                                                                    |        |                                       |               |                            |
| Concorsi di Valutazione-                                      |                                                                    |                                                                                                    |        |                                       |               |                            |
| Esami di Stato                                                | Titolo                                                             | Note                                                                                                    |        | Azioni                                |               |                            |
| Immatricolazione<br>Esoneri                                   | Master di Secondo Livello                                          | Dettagil Titolo:<br>• Anno Conseguimento: 2018<br>• Ateneo: Università degli Studi di SASSARI<br>• Corse: DIREZIONE DI STRUTTURE SANTRAIE MADISS<br>• Stato: Conseguito 66/11/2020 |        | iii 🖗 🖗                               |               |                            |
| Autocertificazione ISEE                                       |                                                                    |                                                                                                    |        |                                       |               |                            |
| Pagamenti                                                     | Indietro Procedi                                                   |                                                                                                    |        |                                       |               |                            |
| Certificati/Domande/Autodichiarazioni                         | Procedi                                                            |                                                                                                    |        |                                       |               |                            |
| Scelta Lingue                                                 |                                                                    |                                                                                                    |        |                                       |               |                            |
| 150 Ore                                                       | Iome Torna al Sito UNISS                                           |                                                                                                    |        |                                       |               |                            |
| Altre attività formative                                      |                                                                    |                                                                                                    |        |                                       | informativa u | tilizzo cookie   © CINECA  |
| E 🔎 Scrivi qui per eseguire la ricerca                        | o # 赵 🖬 🚔 🗷                                                        | i 😰 🗄 🤌 💽 <u>m</u>                                                                                                    |        | 16 C R                                | 🕼 Č 🤹 🐃 🛢 🖉 🛡 | € 41 10:37<br>26/07/2021 € |

A questo punto dovrai fare l'Upload degli allegati obbligatori (*nb non inserire alcun tipo di documentazione non richiesta dal bando es. pergamene, certificati, contratti di servizio ecc*), così come richiesto all'art.4 del bando di concorso (modulo titoli di accesso per tutti e moduli esonero solo per coloro che hanno scelto una delle categorie amministrative di Esonero dalla prova preselettiva)

| €                                            |                                                                                                    |                                  |        | ×                                      |
|----------------------------------------------|----------------------------------------------------------------------------------------------------|----------------------------------|--------|----------------------------------------|
|                                              |                                                                                                    |                                  |        | - • ×                                  |
|                                              | A https://uniss.esse3.cineca.it/auth/studente/Admission/MsgTitValPre.do                                                                                             |                                  |        | ☆ ♡ 👱 =                                |
| 🍥 Università degli Studi 🕀 titulus-uniss.cir | eca.it 🕘 citrix receiver   ⊕ SUA   Login 🕂 Ricerca avanzata per d 👋 Come iniziare                                                                                   |                                  |        | 🗅 Altri segnalibri                     |
|                                              | self.studenti <mark>uniss</mark>                                                                                                    |                                  |        | universitàdi <b>sassari</b>            |
| ita eng                                      | A << F 1 2 G 1 >>                                                                                                    |                                  |        |                                        |
| Area Birennata                               | Gestione titoli e documenti per la valutazione                                                                                                    | ∓ Legenda<br>★ Dato obbligatorio |        |                                        |
| Logout                                       | Dichiarare titoli e documenti utili alla valutazione.<br>Il concorso scelto prevede le seguenti tipologie di documenti e/o titoli che concorrono alla valutazione d | lella graduatoria:               |        | Q Dettaglio                            |
| Altre Carriere                               | Tipo titolo                                                                                                    | Min                              | Max    | Modifica                               |
| ✓ Segreteria                                 | Modulo esonero                                                                                                    | 0                                | 2      |                                        |
| krritioni                                    | Modulo titoli di accesso                                                                                                    | 1                                | 1      |                                        |
| Concerci di Ammissione                       | Titoli dichiarati                                                                                                    |                                  |        |                                        |
|                                              | Non è stato inserito alcun documento e/o titolo di valutazione.                                                                                                    |                                  |        |                                        |
| Concorsi di Valutazione-                     | Vuoi allegare altri documenti e/o titoli alla domanda di ammissione?*                                                                                               |                                  |        |                                        |
| Esami di Stato                               | O Si                                                                                                    |                                  |        |                                        |
| Immatricolazione                             | O No                                                                                                    |                                  |        |                                        |
| Esoneri                                      | Indietro Avanti                                                                                                    |                                  |        |                                        |
| Autocertificazione ISEE                      |                                                                                                    |                                  |        |                                        |
| Pagamenti                                    |                                                                                                    |                                  |        |                                        |
| Certificati/Domande/Autodichiarazioni        |                                                                                                    |                                  |        |                                        |
| Scelta Lingue                                |                                                                                                    |                                  |        |                                        |
| 150 Ore                                      | Home Torna al Sito UNISS                                                                                                    |                                  |        |                                        |
| Altre attività formative                     |                                                                                                    |                                  |        | Informativa utilizzo cookie   © CINECA |
| 🗄 🔎 Scrivi qui per eseguire la rice          | rca O H 🎽 🖬 💼 💻 🗷 😰 🛱 🧟 🧶 <u>m</u>                                                                                                    |                                  | ni 6 i | i 🕼 🖞 🞕 🔌 🛿 👹 🛡 🔀 🕫 🗐 10:37 😽          |

| €                                            |                                                                                                    |          |           | ×                                      |
|----------------------------------------------|----------------------------------------------------------------------------------------------------|----------|-----------|----------------------------------------|
|                                              |                                                                                                    |          |           | - a ×                                  |
|                                              | A https://uniss.esse3.cineca.it/auth/studente/Admission/MsgTitValPre.do                                                       |          |           | ☆ ♡ ± =                                |
| 🏐 Università degli Studi 🕀 titulus-uniss.cin | eca.it 🗶 citrix receiver   🕀 SUA   Login   🎌 Ricerca avanzata per d 💊 Come iniziare                                           |          |           | 🗀 Altri segnalibri                     |
| Â                                            | self.studenti <mark>uniss</mark>                                                                                              |          |           |                                        |
| ita eng                                      | A « – F 1 2 G 1 – »<br>Gestione titoli e documenti per la valutazione<br>Dichiarare titoli e documenti util alla valutazione. |          | UN        | Legenda     Dato obbligatorio          |
| Logout<br>Cambia Password                    | Il concorso scelto prevede le seguenti tipologie di documenti e/o titoli che concorrono alla valutazione della gradu          | uatoria: |           | C Dettaglio                            |
| Altre Carriere                               | Tipo titolo                                                                                                    | Min      | Max       | Modifica                               |
| < Segreteria                                 | Modulo esonero                                                                                                    | 0        | 2         |                                        |
|                                              | Modulo titoli di accesso                                                                                                    | 1        | 1         |                                        |
| Concorsi di Ammissione                       | Titoli dichiarati                                                                                                    |          |           |                                        |
|                                              | Non è stato inserito alcun documento e/o titolo di valutazione.                                                               |          |           |                                        |
| Concorsi di Valutazione-                     | Vuoi allegare altri documenti e/o titoli alla domanda di ammissione?*                                                         |          |           |                                        |
| Esami di Stato                               | Si                                                                                                    |          |           |                                        |
| Immatricolazione                             | O No                                                                                                    |          |           |                                        |
| Esoneri                                      | Indietro Avanti                                                                                                    |          |           |                                        |
| Autocertificazione ISEE                      |                                                                                                    |          |           |                                        |
| Pagamenti                                    |                                                                                                    |          |           |                                        |
| Certificati/Domande/Autodichiarazioni        |                                                                                                    |          |           |                                        |
| Scelta Lingue                                |                                                                                                    |          |           |                                        |
| 150 Ore                                      | Home Torna al Sito UNISS                                                                                                    |          |           |                                        |
| Altre attività formative                     |                                                                                                    |          |           | Informativa utilizzo cookie   © CINECA |
| 🗄 🔎 Scrivi qui per eseguire la rice          | rca 🛛 O 🛱 🚺 🗃 💼 🧮 🕫 😰 🛱 🤗 👧 🛄                                                                                                 |          | 🍲 🕘 🗷 🚱 ( | ], 🞕 🛶 👂 🌉 🛡 🌐 44 10:37 😽              |

|                                               |                                                |                                       |             |           |                 |                      |                     | ×       |
|-----------------------------------------------|------------------------------------------------|---------------------------------------|-------------|-----------|-----------------|----------------------|---------------------|---------|
|                                               |                                                |                                       |             |           |                 |                      | - 0                 | ×       |
|                                               | ) A https://uniss.esse3.cineca.it/auth/stude   | ente/Admission/DichiarazioneTitoloVal | utazione.do |           |                 | \$                   | ☑ 🛓                 | =       |
| 🏐 Università degli Studi 🕀 titulus-uniss.cine | a.it 💩 citrix receiver 🕀 SUA   Login  👫 Ricero | ca avanzata per d 🐞 Come iniziare     |             |           |                 |                      | 🗋 Altri segn        | nalibri |
| ĺ                                             | self.studenti <mark>uni</mark> s               | 58                                    |             |           | univers         | itàdi <b>sassari</b> |                     |         |
| ita eng                                       | A << F 1 2 G 1                                 | >>                                    |             |           |                 | <b>∓</b> Legenda     |                     |         |
|                                               | Dichiarazione titolo di valu                   | utazione                              |             |           |                 | * Dato obbligato     | rio                 |         |
| Area Riservata                                | Indicare i dati del titolo o del document      | to di valutazione.                    |             |           |                 |                      |                     |         |
| Cambia Password                               | Dettaglio titolo o documento                   |                                       |             |           |                 |                      |                     |         |
| Altre Carriere                                | Tipologia:* -                                  |                                       |             |           | ~               |                      |                     |         |
| 1                                             | Titolo:*                                       |                                       |             |           |                 |                      |                     |         |
| s Segreteria                                  | Descrizione:                                   | lodulo esonero                        |             |           |                 |                      |                     |         |
| Iscrizioni                                    | Descrizione.                                   | iodulo litoli di accesso              |             |           |                 |                      |                     |         |
| Concorsi di Ammissione                        |                                                |                                       |             |           |                 |                      |                     |         |
| Concorsi di Valutazione-                      |                                                |                                       |             | Caratteri | rimanenti: 2000 |                      |                     |         |
| Esami di Stato                                |                                                |                                       |             |           |                 |                      |                     |         |
| Immatricolazione                              | Allegato:                                      | ◆Seleziona file                       |             |           |                 |                      |                     |         |
| Esoneri                                       | Indietro Avanti                                |                                       |             |           |                 |                      |                     |         |
| Autocertificazione ISEE                       |                                                |                                       |             |           |                 |                      |                     |         |
| Pagamenti                                     |                                                |                                       |             |           |                 |                      |                     |         |
| Certificati/Domande/Autodichiarazioni         |                                                |                                       |             |           |                 |                      |                     |         |
| Scelta Lingue                                 |                                                |                                       |             |           |                 |                      |                     |         |
| 150 Ore                                       | Home Torna al Sito UNISS                       |                                       |             |           |                 |                      |                     |         |
| Altre attività formative                      |                                                |                                       |             |           |                 | Informativa utilizzo | o cookie   © CINEC  | CA      |
| E 🔎 Scrivi qui per eseguire la ricer          | ca O 🛱 单 🛽                                     | 🖲 💼 🥅 🔯                               | 🗄 🩋 💽 🛄     |           | 🐐 🕘 🗷 🚱 🗘 🤹     | (4) 🕀 👽 🤮 😫 🔌        | 10:37<br>26/07/2021 | 1       |

| < → C ŵ                | O A https://uniss.esse3.cineca.it/auth/s       | udente/Admission/DichiarazioneTitoloValutazioneSubmit.do |                           | \$                | 0   |
|------------------------|------------------------------------------------|----------------------------------------------------------|---------------------------|-------------------|-----|
| Università degli Studi | .cineca.it ) citrix receiver 🕀 SUA   Login 👫 R | cerca avanzata per d 👋 Come iniziare                     |                           |                   | C   |
|                        |                                                | •                                                        |                           |                   |     |
|                        | self.studentiur                                | 188                                                      |                           |                   |     |
| la eng                 |                                                |                                                          | unive                     | rsitadisassari    |     |
|                        | A << F 1 2 G                                   | 1 >>>                                                    |                           |                   |     |
|                        |                                                |                                                          |                           | I egenda          |     |
|                        | Dichiarazione titolo di v                      | alutazione                                               |                           | * Dato obbligator | rio |
| Area Riservata         | Indicare i dati del titolo o del docum         | ento di valutazione.                                     |                           |                   |     |
| Cambia Password        | Dettaglio titolo o documento                   |                                                          |                           |                   |     |
| Altre Carriere         | Tipologia:*                                    | Modulo esonero                                           | ~                         |                   |     |
| < Segreteria           | Titolo:*                                       | Modulo esonero prova preselettiva                        |                           |                   |     |
|                        | Descrizione:                                   | Modulo esonero prova preselettiva                        |                           |                   |     |
|                        |                                                |                                                          |                           |                   |     |
|                        |                                                |                                                          | Caratteri rimanenti: 1967 |                   |     |
|                        |                                                |                                                          |                           |                   |     |
|                        | Allegato:                                      | +Seleziona file                                          |                           |                   |     |
|                        |                                                | modulo_requisiti_scuola_primaria.pdf                     |                           |                   |     |
|                        | Indietro Avanti                                |                                                          |                           |                   |     |
|                        |                                                |                                                          |                           |                   |     |
|                        |                                                |                                                          |                           |                   |     |
|                        |                                                |                                                          |                           |                   |     |
|                        | Home Torna al Sito UNISS                       |                                                          |                           |                   |     |
|                        |                                                |                                                          |                           |                   | _   |

Ogni volta che effettui l'upload di un modulo ti apparirà la schermata di riepilogo e per continuare dovrai dire SI se vuoi allegare altri moduli oppure no se hai terminato.

| €                                             |                                                            |                                                                           |           |        |         |         |                             | ×                        |  |
|-----------------------------------------------|------------------------------------------------------------|---------------------------------------------------------------------------|-----------|--------|---------|---------|-----------------------------|--------------------------|--|
|                                               |                                                            |                                                                           |           |        |         |         |                             | - • ×                    |  |
| ← → C ŵ                                       | O 🔒 https://uniss.esse3.cineca.it/auth/studente/Admis      | ssion/DettaglioTitoliValutazione.do                                       |           |        |         |         |                             | ⊚ 👱 ≡                    |  |
| 🏐 Università degli Studi 💮 titulus-uniss.cine | eca.it 🎯 citrix receiver 🕀 SUA   Login  🎌 Ricerca avanzata | per d 🐞 Come iniziare                                                     |           |        |         |         |                             | 🗋 Altri segnalibri       |  |
| Î                                             | self.studenti <mark>uniss</mark>                           |                                                                           |           |        |         | ,       | universitàdi <b>sassari</b> |                          |  |
| ita eng                                       | A << F 1 2 G 1 >>                                          | 4 «« - F 1 2 G 1 - »                                                      |           |        |         |         |                             |                          |  |
|                                               | Gestione titoli e documenti per la                         | Gestione titoli e documenti per la valutazione                            |           |        |         |         |                             |                          |  |
| Area Riservata                                | Dichiarare titoli e documenti utili alla valutazione       | h.                                                                        |           |        |         |         | Q Dettaglio                 |                          |  |
| Cambia Password                               | Il concorso scelto prevede le seguenti tip                 | ologie di documenti e/o titoli che concorrono alla valutazione della grac | duatoria: |        |         |         | Modifica                    |                          |  |
| Altre Carriere                                | Tipo titolo                                                |                                                                           | Min       |        | Мах     |         |                             |                          |  |
| < Segreteria                                  | Modulo esonero                                             |                                                                           | 0         |        | 2       |         |                             |                          |  |
|                                               | Modulo titoli di accesso                                   |                                                                           | 1         | 1      |         |         |                             |                          |  |
|                                               | Titoli dichiarati                                          |                                                                           |           |        |         |         |                             |                          |  |
|                                               | Tipologia                                                  | Titolo                                                                    |           | Azioni |         |         |                             |                          |  |
|                                               | Modulo esonero                                             | Modulo esonero prova preselettiva                                         |           | 9      | <b></b> | 6       |                             |                          |  |
|                                               | Vuoi allegare altri documenti e/o titoli alla d            | lomanda di ammissione?*                                                   |           |        |         |         |                             |                          |  |
|                                               | Si                                                         |                                                                           |           |        |         |         |                             |                          |  |
|                                               | O N0                                                       |                                                                           |           |        |         |         |                             |                          |  |
|                                               | Indietro Avanti                                            |                                                                           |           |        |         |         |                             |                          |  |
| Pagamenti                                     |                                                            |                                                                           |           |        |         |         |                             |                          |  |
| Certificati/Domande/Autodichiarazioni         |                                                            |                                                                           |           |        |         |         |                             |                          |  |
| Scelta Lingue                                 |                                                            |                                                                           |           |        |         |         |                             |                          |  |
| 150 Ore                                       | Home Torna al Sito UNISS                                   |                                                                           |           |        |         |         |                             |                          |  |
| Altre attività formative                      |                                                            |                                                                           |           |        |         |         | Informativa ut              | ilizzo cookie   © CINECA |  |
| Scrivi qui per eseguire la ricer              | rca O 🖽 🔌 📧 🛸                                              | i 🧮 🕫 😰 🛱 🤄 💽 <u>m</u>                                                    |           |        |         | 🐞 🕹 🗟 🤅 | i (), 😪 🔌 👂 🗾 🛡 🕀           | 41) 10:39<br>26/07/2021  |  |

| Ð                                             |                                               |                                                                                                    | ×                                        |
|-----------------------------------------------|-----------------------------------------------|----------------------------------------------------------------------------------------------------|------------------------------------------|
|                                               |                                               |                                                                                                    | - a ×                                    |
| ← → C @ (                                     | C A https://uniss.esse3.cineca.it/auth/st     | udente/Admission/DichiarazioneTitoloValutazioneSubmit.do                                                                                                    | ☆ ♡ 👱 =                                  |
| 🏐 Università degli Studi 🕀 titulus-uniss.cine | eca.it 🎯 citrix receiver 🕀 SUA   Login   🎌 Ri | cerca avanzata per d 🐞 Come iniziare                                                                                                    | 🗅 Altri segnalibri                       |
|                                               | self.studenti <mark>un</mark>                 | iss                                                                                                    | niversitàdi <b>sassari</b>               |
| ita eng                                       | A << F 1 2 G                                  | 1                                                                                                    | Laganda                                  |
|                                               | Dichiarazione titolo di va                    | alutazione                                                                                                    |                                          |
| Area Riservata                                | Indicare i dati del titolo o del docum        | ento di valutazione.                                                                                                    | A Date on signation                      |
| Cambia Password                               | Dettaglio titolo o documento                  |                                                                                                    |                                          |
| Altre Carriere                                | Tipologia:*                                   | Modulo esonero v                                                                                                    |                                          |
| ≮ Segreteria                                  | Titolo:*                                      | Certificazione medica                                                                                                    |                                          |
| Iscrizioni                                    | Descrizione:                                  | Certificazione medica attestante                                                                                                    |                                          |
| Concorsi di Ammissione                        |                                               |                                                                                                    |                                          |
| Concorsi di Valutazione-                      |                                               | Caratteri rimanenti: 1956                                                                                                    |                                          |
| Esami di Stato                                |                                               |                                                                                                    |                                          |
| Immatricolazione                              | Allegato:                                     | ■ record and the second second se |                                          |
| Esoneri                                       | Indietro Avanti                               |                                                                                                    |                                          |
| Autocertificazione ISEE                       |                                               |                                                                                                    |                                          |
| Pagamenti                                     |                                               |                                                                                                    |                                          |
| Certificati/Domande/Autodichiarazioni         |                                               |                                                                                                    |                                          |
| Scelta Lingue                                 |                                               |                                                                                                    |                                          |
| 150 Ore                                       | Home Torna al Sito UNISS                      |                                                                                                    |                                          |
| Altre attività formative                      |                                               |                                                                                                    | Informativa utilizzo cookie   @ CINECA   |
| E Scrivi qui per eseguire la rice             | rca O 🖽 🖕                                     | <u>n n n n n n n n n n n n n n n n n n n </u>                                                                                                    | 10:39<br>10 👻 🖦 ≬ 🌉 🛡 🔀 d+1 26/07/2021 🖏 |

| Ð                                                    |                                                |                                                                |                               |        |     |         |                          | ×                                            |
|------------------------------------------------------|------------------------------------------------|----------------------------------------------------------------|-------------------------------|--------|-----|---------|--------------------------|----------------------------------------------|
|                                                      |                                                |                                                                |                               |        |     |         |                          | - a ×                                        |
| $\leftarrow \rightarrow$ C $\textcircled{a}$         | O A https://uniss.esse3.cineca.it/auth/stu     | dente/Admission/DettaglioTitollValutazione.do                  |                               |        |     |         | ☆                        | ☑ 👱 🗏                                        |
| 🛞 Università degli Studi 💮 titulus-uniss.cine        | eca.it 🛞 citrix receiver 🕀 SUA   Login  👫 Ric  | erca avanzata per d 💧 Come iniziare                            |                               |        |     |         |                          | 🗋 Altri segnalib                             |
|                                                      | self.studenti <mark>un</mark>                  | iss                                                            |                               |        |     | univ    | versitàdi <b>sassari</b> |                                              |
| ita eng                                              | A << F 1 2 G                                   | 1 >>                                                           |                               |        |     |         |                          |                                              |
| Ann Rinneste                                         | Gestione titoli e documenti per la valutazione |                                                                |                               |        |     |         | Legenda Dato obbligation | atorio                                       |
| Logout                                               | Dichiarare titoli e documenti utili alla       | valutazione.                                                   |                               |        |     |         | 🔍 Dettaglio              |                                              |
| Cambia Password                                      | Il concorso scelto prevede le se               | guenti tipologie di documenti e/o titoli che concorrono alla v | alutazione della graduatoria: |        |     |         | J Modifica               |                                              |
| Altre Carriere                                       | Tipo titolo                                    |                                                                | Min                           |        | Max |         | 💮 Elimina                |                                              |
| < Segreteria                                         | Modulo esonero                                 |                                                                | 0                             |        | 2   |         |                          |                                              |
|                                                      | Modulo titoli di accesso                       |                                                                | 1                             |        | 1   |         | ]                        |                                              |
|                                                      | Titoli dichiarati                              |                                                                |                               |        |     |         |                          |                                              |
| Concorri di Valutazione.                             | Tipologia                                      | Titolo                                                         |                               | Azioni |     |         | ]                        |                                              |
|                                                      | Modulo esonero                                 | Certificazione medica                                          |                               | 0      | -   | 6       |                          |                                              |
|                                                      | Modulo esonero                                 | Modulo esonero prova preselettiva                              |                               | 0      |     | 6       |                          |                                              |
|                                                      | Vuoi allegare altri documenti e/o              | titoli alla domanda di ammissione?*                            |                               |        |     |         | ,                        |                                              |
|                                                      | Si                                             |                                                                |                               |        |     |         |                          |                                              |
|                                                      | O No                                           |                                                                |                               |        |     |         |                          |                                              |
|                                                      |                                                |                                                                |                               |        |     |         |                          |                                              |
| Certificati/Domande/Autodichiarazioni                | Indietro Avanti<br>Avanti                      |                                                                |                               |        |     |         |                          |                                              |
|                                                      |                                                |                                                                |                               |        |     |         |                          |                                              |
|                                                      |                                                |                                                                |                               |        |     |         |                          |                                              |
|                                                      | Home Torna al Sito UNISS                       |                                                                |                               |        |     |         |                          |                                              |
| <ul> <li>Scrivi qui per eseguire la ricer</li> </ul> | rca O 🖽 ڬ                                      | 💼 💼 🥅 🕸 🛱 🤄 💽 <u>m</u>                                         |                               |        |     | 🐞 🕘 🖻 🚱 | Informativa ud           | 1020 cookie   © CINECA<br>1040<br>26/07/2021 |

|                           | O A https://uniss.esse3.cineca.it/auth/st  | udente/Admission/DichiarazioneTitoloValutazioneSubmit.do |                           |                         |        |
|---------------------------|--------------------------------------------|----------------------------------------------------------|---------------------------|-------------------------|--------|
| Università degli Studi    | eca.it ) citrix receiver ) SUA   Login 👫 R | cerca avanzata per d 🐞 Come iniziare                     |                           | ~                       | C Altr |
| ^                         | a alf at a dara th                         | 1                                                        |                           |                         |        |
|                           | seij.studentiu                             | 188                                                      | unive                     | ersitàdi <b>sassari</b> |        |
| <b>ita</b> eng            |                                            |                                                          |                           |                         |        |
|                           | A << F 1 2 G                               | 1 >>                                                     |                           |                         |        |
|                           | Dichiarazione titolo di v                  | alutazione                                               |                           | 🐺 Legenda               |        |
| Area Riservata            | Indicare i dati del titolo o del docum     | ento di valutazione.                                     |                           | Dato obbligator         | rio    |
| Logout<br>Cambia Password | Dettaglio titolo o documento               |                                                          |                           |                         |        |
| Altre Carriere            | Tipologia:*                                | Modulo titoli di accesso                                 | ~                         |                         |        |
| < Segreteria              | Titolo:*                                   | Modulo Itloli di accesso                                 |                           |                         |        |
|                           | Descrizione:                               | Modulo titoli di accesso                                 |                           |                         |        |
|                           |                                            |                                                          |                           |                         |        |
|                           |                                            |                                                          | Caratteri rimanenti: 1976 |                         |        |
|                           |                                            |                                                          |                           |                         |        |
|                           | Allegato:                                  | +Seleziona file                                          |                           |                         |        |
|                           | Indietro Avanti                            |                                                          |                           |                         |        |
|                           |                                            |                                                          |                           |                         |        |
|                           |                                            |                                                          |                           |                         |        |
|                           |                                            |                                                          |                           |                         |        |
|                           |                                            |                                                          |                           |                         |        |
|                           | Home Torna al Sito UNISS                   |                                                          |                           |                         |        |
|                           | Home Forma ar site of thiss                |                                                          |                           |                         |        |

| €                                             |                                                                    |                                                             |             |        |         |           | _                        |                    | ×          |
|-----------------------------------------------|--------------------------------------------------------------------|-------------------------------------------------------------|-------------|--------|---------|-----------|--------------------------|--------------------|------------|
|                                               |                                                                    |                                                             |             |        |         |           |                          | - a                | ×          |
| $\leftarrow \rightarrow$ C $\textcircled{a}$  | C A https://uniss.esse3.cineca.it/auth/studente/Admission/Dettagli | oTitoliValutazione.do                                       |             |        |         |           |                          | ♥ 3                | ⊻ ≡        |
| 🏐 Università degli Studi 💮 titulus-uniss.cine | eca.it 🛞 citrix receiver 🕀 SUA   Login                             | me iniziare                                                 |             |        |         |           |                          | 🗋 Altri            | segnalibri |
|                                               | self.studenti <mark>uniss</mark>                                   |                                                             |             |        |         | unive     | ersitàdi <b>sassari</b>  |                    |            |
| ita eng                                       | A << F 1 2 G 1 >>                                                  |                                                             |             |        |         |           |                          |                    |            |
| Area Bireconte                                | Gestione titoli e documenti per la valutazione                     |                                                             |             |        |         |           | Legenda Dato obbligation | torio              |            |
| Logout                                        | Dichiarare titoli e documenti utili alla valutazione.              |                                                             |             |        |         |           | 🔍 Dettaglio              |                    |            |
| Cambia Password                               | Il concorso scelto prevede le seguenti tipologie di d              | ocumenti e/o titoli che concorrono alla valutazione della g | raduatoria: |        |         |           | i Modifica               |                    |            |
| Altre Carriere                                | Tipo titolo                                                        |                                                             | Min         |        | Мах     |           | 6 Elimina                |                    |            |
| < Segreteria                                  | Modulo esonero                                                     |                                                             | 0 2         |        | 2       |           |                          |                    |            |
|                                               | Modulo titoli di accesso                                           |                                                             | 1           |        | 1       |           |                          |                    |            |
|                                               | Titoli dichiarati                                                  |                                                             |             |        |         |           |                          |                    |            |
|                                               | Tipologia                                                          | Titolo                                                      |             | Azioni |         |           |                          |                    |            |
|                                               | Modulo esonero                                                     | Certificazione medica                                       |             | 9      | <b></b> | 6)        |                          |                    |            |
|                                               | Modulo esonero                                                     | Modulo esonero prova preselettiva                           |             | 9      | <b></b> | 6         |                          |                    |            |
| immatricolatione                              | Modulo titoli di accesso                                           | Modulo titoli di accesso                                    |             | 9      | <b></b> | 6         |                          |                    |            |
| Esoneri                                       | Vuoi allegare altri documenti e/o titoli alla domanda di           | ammissione?*                                                |             |        |         |           |                          |                    |            |
|                                               | O Si                                                               |                                                             |             |        |         |           |                          |                    |            |
| Pagamenti                                     | No                                                                 |                                                             |             |        |         |           |                          |                    |            |
|                                               | Indietro Avanti                                                    |                                                             |             |        |         |           |                          |                    |            |
|                                               |                                                                    |                                                             |             |        |         |           |                          |                    |            |
|                                               |                                                                    |                                                             |             |        |         |           |                          |                    | - 1        |
|                                               |                                                                    |                                                             |             |        |         |           |                          |                    |            |
|                                               | Home Torna al Sito UNISS                                           |                                                             |             |        |         |           |                          |                    |            |
| E 🔎 Scrivi qui per eseguire la ricer          | rca 🛛 O 🖽 👲 🖬 🕿 🗾                                                  | II 😰 💼 🤗 💽 <u>m</u>                                         |             |        |         | 🐞 🥯 🖪 😭 ( | ) 🕄 🛰 👂 🤮 🛡 🤀            | 10:41<br>26/07/202 | 1 🖥        |

Una volta effettuati tutti gli upload dovrai cliccare sul tasto AVANTI

| Ð                                                                                                    |                                                                                                    |                                   |                             | ×                   |
|----------------------------------------------------------------------------------------------------|----------------------------------------------------------------------------------------------------|-----------------------------------|-----------------------------|---------------------|
|                                                                                                    |                                                                                                    |                                   |                             | - a ×               |
|                                                                                                    | C A https://uniss.esse3.dneca.it/auth/studente/Admission/MsgTitValPost.do                                              |                                   |                             | ☺ 🛓 ≡               |
| 🛞 Università degli Studi 💮 titulus-uniss.cine                                                                                                    | sca.it 🕘 citrix receiver   🕀 SUA   Login 🐈 Ricerca avanzata per d 🌘 Come iniziare                                      |                                   |                             | 🗋 Altri segnalibri  |
| Â                                                                                                    | self.studenti <mark>uniss</mark>                                                                                       |                                   | universitàdi <b>sassari</b> |                     |
| ita eng                                                                                                    | A « – 1 2 G 1 H – »                                                                                                    |                                   |                             |                     |
| Area Riservata                                                                                                    | Varifieren le informationi incrette relativamente al tituli ed al decumenti incretti incretti energi energi and traine |                                   |                             |                     |
| Logout                                                                                                    | vernicare le informazioni inserice relativamence ai ucon eu ai documenti inseriti per la valutazion                    | a<br>                             |                             |                     |
| Cambia Password                                                                                                    | Tipologia                                                                                                    | Titolo                            |                             |                     |
| Altre Carriere                                                                                                    | Modulo esonero                                                                                                    | Certificazione medica             |                             |                     |
| < Segreteria                                                                                                    | Modulo esonero                                                                                                    | Modulo esonero prova preselettiva |                             |                     |
| Isonson<br>Concord di Ammissione<br>Concord di Vakutasione-<br>Esami di Stato<br>Immarisolatorne<br>Esameti<br>Autoversificatione ISEE<br>Pagametri<br>Cestificati/Domande/Autodichianationi | Indietro Avanti                                                                                                    |                                   |                             |                     |
| 150 Ore                                                                                                    |                                                                                                    |                                   |                             |                     |
| Aftre attività formative                                                                                                    | Home Torna al Sito UNISS                                                                                               |                                   |                             |                     |
|                                                                                                    |                                                                                                    |                                   | Informativa utilizzo e      | cookie   10 CINECA  |
| Scrivi qui per eseguire la rice                                                                                                    | Ka O 🛱 🙆 🖬 💼 🔚 🕅 🛱 🧔 🧔                                                                                                 | <u> </u>                          | 🕼 🖟 🤹 🖦 👂 题 🛡 🤀 di j        | 10:41<br>26/07/2021 |

Si aprirà quindi una schermata di riepilogo delle scelte fatte nelle precedenti pagine. Se noti qualche errore puoi tornare indietro altrimenti clicca sul tasto "Completa ammissione al concorso"

| €                                             |                                                                                     |                                                                                                 |
|-----------------------------------------------|-------------------------------------------------------------------------------------|-------------------------------------------------------------------------------------------------|
|                                               |                                                                                     | - ø ×                                                                                           |
| $\leftarrow \rightarrow C \square$            | A https://uniss.esse3.cineca.it/auth/studente/Admission/MsgConfEspIPre.do           | ☆ ♡ 🕹 ≡                                                                                         |
| 🏐 Università degli Studi 💮 titulus-uniss.cine | eca.it 🗶 citrix receiver 🕀 SUA   Login 👫 Ricerca avanzata per d 👋 Come iniziare     | 🗅 Altri segnalibri                                                                              |
|                                               | self.studenti <mark>uniss</mark>                                                    | universitàdi <b>sassari</b>                                                                     |
| ita eng                                       | A << _ 1 2                                                                          |                                                                                                 |
|                                               | Conferma scelta concorso                                                            |                                                                                                 |
| Area Riservata                                | Verificare le informazioni relative alle scelte effettuate nelle pagine precedenti. |                                                                                                 |
| Logout<br>Cambia Password                     | Concorso                                                                            |                                                                                                 |
| Altre Carriere                                | Descrizione                                                                         | SOSTEGNO SCUOLA SECONDARIA II GRADO - CONCORSO DI AMMISSIONE                                    |
| < Segreteria                                  | Valido per                                                                          |                                                                                                 |
|                                               | Dettaglio                                                                           | CORSO DI SPECIALIZZAZIONE PER LE ATTIVITA' DI SOSTEGNO DIDATTICO - SCUOLA SECONDARIA DI SECONDO |
|                                               |                                                                                     | GRADO, Cal. animi. ESONERO PRESELETITIVA PER SERVIZIO                                           |
|                                               | Categoria amministrativa ed ausili di invalidità                                    |                                                                                                 |
|                                               | Categoria amministrativa                                                            | ESONERO PRESELETTIVA PER SERVIZIO                                                               |
|                                               | Richiesta ausilio handicap                                                          | No                                                                                              |
|                                               | Indietro Completa ammissione al concorso                                            |                                                                                                 |
|                                               |                                                                                     |                                                                                                 |
|                                               |                                                                                     |                                                                                                 |
| Pagamenti                                     |                                                                                     |                                                                                                 |
|                                               |                                                                                     |                                                                                                 |
|                                               |                                                                                     |                                                                                                 |
|                                               | Home Torna al Sito UNISS                                                            |                                                                                                 |
|                                               |                                                                                     | Informativa utilizza cookie   & CINECA                                                          |
| 🛨 🔎 Scrivi qui per eseguire la ricer          | rca O 🖽 📦 🗃 🚖 🥅 🗷 😰 🛱 🤗 🕐 🏛                                                         | 🔹 😔 📧 🚱 🖯. 📚 👟 🌒 🧱 🕫 🤀 🕫 10-41                                                                  |

A questo punto la tua iscrizione è quasi volta al termine. Se vuoi puoi stampare una copia della domanda e conservarla. Per terminare l'iscrizione dovrai solo effettuare il pagamento della tassa concorsuale cliccando sul tasto "Pagamenti".

| degli Studi 💮 titulus-un                                  | niss.cineca.it 🗶 citrix receiver 🕀 SUA   Login 👫 Ricerca avanzata per d                                                                                                    | . 👲 Come iniziare                                                        |                                                                                                    |                  | □ A                      |  |  |
|-----------------------------------------------------------|----------------------------------------------------------------------------------------------------|--------------------------------------------------------------------------|----------------------------------------------------------------------------------------------------|------------------|--------------------------|--|--|
|                                                           | self studentiuniss                                                                                                    |                                                                          |                                                                                                    |                  |                          |  |  |
|                                                           | universitàdi <b>Sassari</b>                                                                                                    |                                                                          |                                                                                                    |                  |                          |  |  |
|                                                           | Riepilogo iscrizione conc                                                                                                    | orso                                                                     |                                                                                                    |                  |                          |  |  |
|                                                           |                                                                                                    |                                                                          |                                                                                                    |                  |                          |  |  |
|                                                           | Il processo di iscrizione al concorso è stato completa                                                                                                    | o con successo.                                                          |                                                                                                    |                  |                          |  |  |
| ata                                                       | Concorso di ammissione                                                                                                    |                                                                          |                                                                                                    |                  |                          |  |  |
|                                                           | Descrizione                                                                                                    |                                                                          | SOSTEGND SCUOLA SECONDARIA II GRADO - CONCORSI                                                                                                    | DI AMMISSIONE    |                          |  |  |
| word                                                      | Anno                                                                                                    |                                                                          | 2020/2021                                                                                                    |                  |                          |  |  |
| e                                                         | Prematricola                                                                                                    |                                                                          | 1                                                                                                    |                  |                          |  |  |
| Segretoria                                                | Categoria amministrativa ed ausi                                                                                                    | li di invalidità                                                         |                                                                                                    |                  |                          |  |  |
|                                                           | Categoria amministrativa                                                                                                    |                                                                          | ESONERO PRESELETTIVA PER SERVIZIO                                                                                                    |                  |                          |  |  |
|                                                           | Richiesta ausilio svolgimento prove                                                                                                    |                                                                          | No                                                                                                    |                  |                          |  |  |
|                                                           | Valido per                                                                                                    |                                                                          |                                                                                                    |                  |                          |  |  |
|                                                           | Dettaglio                                                                                                    |                                                                          |                                                                                                    | Scad, ammissione | Scad. preimmatricolazion |  |  |
|                                                           | Dettaglio<br>CORSO DI SPECIALIZZAZIONE PER LE ATTIVITA' DI SO                                                                                                    | STEGNO DIDATTICO - SCUOLA SECONDA                                        | IA DI SECONDO GRADO, cat. amm. ESONERO PRESELETTIVA PER SERVIZIO                                                                                                    | Scad. ammissione | Scad. preimmatricolazion |  |  |
|                                                           | Dettaglio<br>CORSO DI SPECIALIZZAZIONE PER LE ATTIVITA' DI SC                                                                                                    | STEGNO DIDATTICO - SCUOLA SECONDA                                        | IA DI SECONDO GRADO, cat. amm. ESONERO PRESELETTIVA PER SERVIZIO                                                                                                    | Scad. ammissione | Scad. preimmatricolazion |  |  |
|                                                           | Dettaglio<br>CORSO DI SPECIALIZZAZIONE PER LE ATTIVITA' DI SO<br>Titoli di valutazione                                                                                                    | STEGNO DIDATTICO - SCUOLA SECONDA                                        | IA DI SECONDO GRADO, cat. amm. ESONERO PRESELETTIVA PER SERVIZIO                                                                                                    | Scad. ammissione | Scad. preimmatricolazion |  |  |
|                                                           | Dettaglio<br>CORSO DI SPECIALIZZAZIONE PER LE ATTIVITA' DI SO<br>Titoli di valutazione<br>Tipologia                                                                                                    | ISTEGNO DIDATTICO - SCUOLA SECONDA                                       | IA DI SECONDO GRADO, cat. amm. ESONERO PRESELETTIVA PER SERVIZIO                                                                                                    | Scad. ammissione | Scad. preimmatricolazion |  |  |
|                                                           | Dettaglio<br>CORSO DI SPECIALIZZAZIONE PER LE ATTIVITA' DI SO<br>Titoli di valutazione<br>Tipologia<br>Modulo esonero                                                                                                    | ISTEGNO DIDATTICO - SCUOLA SECONDA                                       | IA DI SECONDO GRADO, cat. amm. ESONERO PRESELETTIVA PER SERVIZIO Titolo Certificazione medica                                                                       | Scad. ammissione | Scad. preimmatricolazion |  |  |
|                                                           | Dettaglio<br>CORSO DI SPECIALIZZAZIONE PER LE ATTIVITA DI SO<br>Titoli di valutazione<br>Tipologia<br>Modulo esonero<br>Modulo esonero                                                                                                    | STEGNO DIDATTICO - SCUOLA SECONDA                                        | IA DI SECONDO GRADO, cat. amm. ESONERO PRESELETTIVA PER SERVIZIO Titolo Certificazione medica Modulo esonero prova preselettiva                                     | Scad. ammissione | Scad. preimmatricolazion |  |  |
|                                                           | Dettaglio<br>CORSO DI SPECIALIZZAZIONE PER LE ATTIVITA DI SO<br>Titoli di valutazione<br>Tipologia<br>Modulo esonero<br>Modulo esonero<br>Modulo titoli di accesso                                                                                                    | ISTEGNO DIDATTICO - SCUOLA SECONDA                                       | A DI SECONDO GRADO, cat. amm. ESONERO PRESELETTIVA PER SERVIZIO TITOIO Certificazione medica Modulo esonero prova preselettiva Modulo titoli di accesso             | Scad. ammissione | Scad. preimmatricolazion |  |  |
|                                                           | Dettaglio         CORSO DI SPECIALIZZAZIONE PER LE ATTIVITA DI SO         Titoli di valutazione         Tipologia         Modulo esonero         Modulo ittoli di accesso         Home concorsi         Salva una copia della domanda o                                                                                                    | ISTEGNO DIDATTICO - SCUOLA SECONDA                                       | A DI SECONDO GRADO, cat. amm. ESONERO PRESELETTIVA PER SERVIZIO Titolo Certificacione medica Modulo esonero prova preselettiva Modulo ttoli di accesso crutione     | Scad. ammissione | Scad. preimmatricolazion |  |  |
|                                                           | Dettaglio         CORSO DI SPECIALIZZAZIONE PER LE ATTIVITA DI SO         Titoli di valutazione         Modulo esonero         Modulo itoli di accesso         Home concorsi         Salva una copia della domanda como                                                                                                    | ISTEGNO DIDATTICO - SCUOLA SECONDA                                       | IA DI SECONDO GRADO, cat. amm. ESONERO PRESELETTIVA PER SERVIZIO Titolo Certificazione medica Modulo esonero prova preselettiva Modulo totil di accesso             | Scad. ammissione | Scad, preimmatricolazion |  |  |
| es<br>store 1555<br>mandet/k.co.tichiarazons<br>formative | Dettaglio         CORSO DI SPECIALIZZAZIONE PER LE ATTIVITA' DI SO         Titoli di valutazione         Tipologia         Modulo esonero         Modulo esonero         Modulo titoli di accesso         Home concorsi         Salva una copia della domanda como della domanda como della dom | ISTEGNO DIDATTICO - SCUOLA SECONDA<br>i Ammissione Pagamenti Modifica Is | IA DI SECONDO GRADO, cat. amm. ESONERO PRESELETTIVA PER SERVIZIO Titolo Certificacione: medica Modulo: sconero prova preselettiva Modulo: totol di accesso crizione | Scad. ammissione | Scad, preimmatricolazion |  |  |

| Ð                                             |                                  |                                                  |                                                                                                    |                       |                |                        |                      | ×             |
|-----------------------------------------------|----------------------------------|--------------------------------------------------|----------------------------------------------------------------------------------------------------|-----------------------|----------------|------------------------|----------------------|---------------|
|                                               |                                  |                                                  |                                                                                                    |                       |                |                        | -                    | o ×           |
|                                               | O A https://uni                  | iss.esse3. <b>cineca.it</b> /auth/               | lstudente/Tasse/ListaFatture.do                                                                                                    |                       |                | E 🏠                    | 9                    | ± ≡           |
| 🍈 Università degli Studi 💮 titulus-uniss.cine | eca.it 🔘 citrix recei            | ver 🕀 SUA   Login 👫                              | Ricerca avanzata per d 🍯 Come iniziare                                                                                                    |                       |                |                        |                      | cri segnalibr |
|                                               | self.                            | self.studenti <mark>uniss</mark>                 |                                                                                                    |                       |                |                        | sari                 |               |
| ita eng                                       | 🖷 » Tasse                        |                                                  |                                                                                                    |                       |                |                        |                      |               |
|                                               | Elenco                           | Tasse                                            |                                                                                                    |                       |                |                        |                      |               |
| Area Riservata                                | Questa pagir                     | na visualizza la lista de                        | elle tasse e l'importo relativo.                                                                                                    |                       |                |                        |                      |               |
| Logout<br>Cambia Password                     | AVVISO: Le o<br>rispettivi ban   | late di scadenza indic<br>di o specifiche comu   | ate si riferiscono alle scadenze ufficiali dell'Ateneo. I candidati che si devono immatricolare ai Corsi di Laurea a numero program<br>nicazioni in merito.                                      | mato nazionale o loc  | ale devono inv | ece far riferimento    | a quanto stabilito d | ai            |
| Altre Carriere                                | Il pagament                      | o delle tasse univer                             | sitarie sarà possibile unicamente attraverso il sistema PagoPA.                                                                                                    | name ali anastalli k  |                | numero i constat di b  | and bushing          |               |
| < Segreteria                                  | (disponibili a<br>Si ricorda che | nche con la carta Ibai<br>e l'Università NON inv | nicanos su numero un accura conspondente. ( <u>vecinstruzioni</u> ) può essere pagato onune o presso quasiasi sporteno bancano.<br>UNISS).<br>ierà alcun bollettino al domicilio dello studente. | presso gli sporteli u | ancomat e attr | averso i servizi di fi | ome banking          |               |
| Iscrizioni                                    | Le ricordiam                     | o, se non l'avesse già                           | fatto, di provvedere al ritiro della Carta Iban UNISS presso le filiali autorizzate del Banco di Sardegna.                                                                                       |                       |                |                        |                      |               |
| Concorsi di Ammissione                        |                                  |                                                  |                                                                                                    |                       |                |                        |                      |               |
| Concorsi di Valutazione-                      | Addebiti fa                      | tturati                                          |                                                                                                    |                       |                | Certa                  | L.                   | ÷             |
| Esomi di Stato                                | Fattura                          | Codice IUV                                       | Descrizione                                                                                                    | Data<br>Scadenza      | Importo        | Stato<br>Pagamento     | Pagamento<br>PagoPA  |               |
| Immetricolazione                              | + 1822481                        | 00000020540609                                   | SOSTEGNO SCUOLA SECONDARIA II GRADO - CONCORSO DI AMMISSIONE - Specializzazione di attività di Sostegno - CORSO DI                                                                               | 26/05/2021            | 100,00 €       | 🧕 non pagato           | 10 ABILITATO         |               |
| Esoneri                                       |                                  |                                                  | - Tassa ammissione concorsi attività di sostegno A.A. 2020/2021                                                                                                    |                       |                |                        |                      |               |
| Autocertificazione ISEE                       |                                  |                                                  |                                                                                                    |                       |                |                        |                      |               |
| Pagamenti                                     |                                  |                                                  |                                                                                                    |                       |                |                        |                      |               |
| Certificati/Domande/Autodichiarazioni         |                                  |                                                  |                                                                                                    |                       |                |                        |                      |               |
| Scelta Lingue                                 |                                  |                                                  |                                                                                                    |                       |                |                        |                      |               |
| 150 Ore                                       |                                  |                                                  |                                                                                                    |                       |                |                        |                      |               |
| Altre attività formative                      |                                  |                                                  |                                                                                                    |                       |                |                        |                      |               |
| E 🔎 Scrivi qui per eseguire la ricer          | rca                              | 0 🗄 📫                                            | 💀 💼 🕫 😰 🔒 🤗 🕐 🛄                                                                                                    |                       | 🤹 🛯 🗟 🔅        | 8 C. 🞕 🛰 🛢 🖻           | 10:42<br>26/07/20    | 021 🐻         |

Troverai la tassa con il relativo numero di fattura. Ricordati che il pagamento dovrà essere effettuato tramite i sistemi di pagamento elettronici previsti dall'iniziativa PagoPA presso gli istituti aderenti (per maggiori informazioni consultare le informazioni al seguente link <u>https://www.pagopa.gov.it/</u> oppure <u>https://www.uniss.it/guide/pagopa</u>).

Cliccando sul numero di fattura puoi procedere direttamente con il pagamento tramite il portale PagoPA.

Non saranno accettate altre forme di pagamento. Coloro i quali effettueranno il pagamento della tassa di partecipazione con modalità diverse da quelle descritte e al di fuori dei termini indicati non saranno ammessi a partecipare al concorso di ammissione.

Tale tassa dovrà essere versata improrogabilmente entro le ore 23:59 del 04/09/2021 e non sarà rimborsata in nessun caso.